## EBIS

# EINRICHTUNGSBEZOGENES INFORMATIONSSYSTEM

## BESCHREIBUNG RECHNUNGSMODUL

(Stand April 2015, © GSDA GmbH)

## **INHALTSVERZEICHNIS**

| 1. | BESCHREIBUNG DES RECHNUNGSMODULS             | 2   |
|----|----------------------------------------------|-----|
| 2. | ERFASSUNG UND ZUWEISUNG DER LEISTUNGSTRÄGER  | 2   |
| 3. | ERFASSUNG UND ZUWEISUNG DER LEISTUNGSARTEN   | 3   |
| 4. | RECHNUNGEN AUS EBIS ERSTELLEN                | 4   |
| 5. | RECHNUNGEN PER SERIENBRIEFFUNKTION ERSTELLEN | . 7 |

### 1. BESCHREIBUNG DES RECHNUNGSMODULS

Mit diesem Modul können terminbezogene Leistungen eines Klienten mit dem jeweils zuständigen Kostenträger abgerechnet werden. Derzeit ist ein Standardformular für die Abrechnung von Leistungen im Rahmen der Ambulanten Rehabilitation Sucht fest implementiert. Das Erstellen der Rechnung kann entweder über das Standardformular oder als Datenexport in eine EXCEL-Datei erfolgen, auf die dann mittels Serienbrieffunktion von einer individuell gestaltbaren Dokumentendatei aus zugegriffen wird.

### 2. ERFASSUNG UND ZUWEISUNG DER LEISTUNGSTRÄGER

## FORMULAR LEISTUNGSTRÄGER

Unter Verwaltung im Formularregister wählen sie das Formular Leistungsträger. Das Formular enthält beim ersten Aufruf in der Liste nur den standardmäßig vorhandenen Eintrag Selbstzahler, der weder geändert noch gelöscht werden kann. Über das Symbol 🗅 (neuer leerer Datensatz) können sie nun die für ihre Einrichtung zuständigen Leistungsträger eingeben.

| Dater Bearbeiten  | Stausuk Extras System into                              |
|-------------------|---------------------------------------------------------|
|                   | ) E K K K K K K K K K K K K K K K K K K                 |
| Klienten          | Leistungsträger                                         |
| Verwaltung        | Contragonago                                            |
| 🍕 Kontaktoersonen |                                                         |
| 🕷 Leistungsträ    |                                                         |
| Constangetta.     |                                                         |
| teistungsarten    |                                                         |
| 🧏 Veranstaltungen | Kurzname: BFA Berlin Nr: 1 Gruppe: RVT                  |
| 🤶 Einrichtung     | Institution: Bundesversicherungsanstalt für Angestellte |
| 🤶 Gruppen         | Abteilung: Soziale Angelegenheiten                      |
| 🤶 PLZ und Ort     | Current Partiner Darma 101                              |
|                   | Strasse: Delinier Dallini TU                            |
|                   | Piz / Ort: 11111 Berlin                                 |
|                   |                                                         |
|                   |                                                         |
|                   | Kontaktpersonen:                                        |
|                   | Name: Herr Schneider Frau Twiete                        |
|                   | Telefor: 030/34567890 030/34534534                      |
|                   | Telefax: 030/34567645 030/45454545                      |
|                   | E-Mail                                                  |
|                   | Nummer: 448 letzte Bearbeitung. 09.02.2002              |

Damit Sie im Stammdatensatz eines Klienten das Feld Leistungsträger füllen können, müssen Sie hier im Formular Leistungsträger diese Datensätze erst anlegen. Das Feld Kurzname ist das Feld, das bei der Stammdateneingabe der Klienten in der Auswahlliste erscheint, das Feld Gruppe kann für eigene Zwecke (z.B. zur Unterscheidung von Rentenversicherung, Krankenversicherung oder Sozialhilfeträger) verwendet werden. Im Registerblatt Liste kann bei der Sortierung zwischen Eingabedatum und Alphabetisch gewechselt werden.

## ZUWEISUNG DER LEISTUNGSTRÄGER IN DEN STAMMDATEN

Die Zuweisung der Leistungsträger erfolgt in den Stammdaten unter weitere Angaben.

| Klienten           | Stammdaten           | 123             | ▼ 123          |
|--------------------|----------------------|-----------------|----------------|
| 🤶 Klienten         | Name / Adresse       | weitere Angaben | Bezugsperson 1 |
| 🤶 Stammdaten       |                      |                 |                |
| 🤶 Kerndaten MV7    | 1. Leistungsträger:  | LVA Bayern      |                |
| 🚊 Diagnostik MV7   | 2 Leistungsträgen    |                 |                |
| 🌻 Optionale Fragen | E. Estotaligettäget. |                 |                |

#### 3. ERFASSUNG UND ZUWEISUNG DER LEISTUNGSARTEN

## FORMULAR LEISTUNGSARTEN

Damit Sie bei der Termineingabe für die Klienten das Feld Leistungsart füllen können, müssen Sie u.a. hier im Formular Leistungsarten diese Datensätze erst anlegen.

Wenn sie die Dauer der Leistung hier angeben, wird diese als Voreinstellung ebenfalls in die Terminbearbeitungsmaske übernommen. Der Name einer Leistungsart ist frei wählbar, eine Zuordnung der Leistung zu den standardisierten Codes der Leistungsbeschreibung (LBS) der DHS sowie der Klassifikation therapeutischer Leistungen (KTL) der BfA ist möglich. Im Registerblatt Liste kann bei der Sortierung zwischen Eingabedatum und Alphabetisch gewechselt werden.

## ZUWEISUNG DER LEISTUNGSARTEN IM TERMINKALENDER

Damit die Leistungen abgerechnet werden können, müssen die Leistungsarten im Terminkalender dem Klienten zugewiesen werden. Nur wahrgenommene Termine können mit dem jeweiligen Leistungsträger abgerechnet werden.

Die Zuweisung erfolgt mit der Neuanlage eines Kliententermins im Kalender. Es können maximal 3 Leistungen pro Termin dem Klienten zugewiesen werden.

| Kalender                                                     | 123                                                                  |                                                        |                                          | 👻 Al                                                                                         | le Termine                                      |         |                    |                        |               |
|--------------------------------------------------------------|----------------------------------------------------------------------|--------------------------------------------------------|------------------------------------------|----------------------------------------------------------------------------------------------|-------------------------------------------------|---------|--------------------|------------------------|---------------|
| Tag Wo                                                       | oche Jahr                                                            | Termin                                                 | Themen                                   | Themen SB 1                                                                                  | Themen :                                        | SB-2    | Themen MIG         | Themen SSA             | Themen ZHL    |
|                                                              |                                                                      |                                                        | Be                                       | etreuung:                                                                                    |                                                 |         |                    |                        |               |
| Termin am: 🚺                                                 | 09.04.2015                                                           | 1. Mitarbeiter/in:                                     | DEMO                                     |                                                                                              |                                                 |         | 2. Mitarbeiter/in: |                        | •             |
| Uhrzeit:                                                     | 11:30                                                                | Bemerkung:                                             |                                          |                                                                                              |                                                 |         |                    |                        |               |
| <ul> <li>Klient p</li> <li>Kontak</li> <li>Kontak</li> </ul> | ver SMS an Termin<br>start (mit Klientenbe;<br>start (ohne Klientent | zug)<br>pezug)                                         | 1 Individual                             | : Klient allein in eigener                                                                   | Einrichtung<br>Recł                             | ▼       | ]                  | Viederholfunktion / Gi | uppenfunktion |
| 1. Leistung:<br>2. Leistung:<br>3. Leistung:                 | Dokumentation                                                        |                                                        |                                          | Image: 30 m         30 m           Image: 30 m         0 m           Image: 30 m         0 m | inuten                                          | 1,00000 |                    |                        |               |
| Terminstatus<br>geplant<br>wahrger<br>abgesag<br>unentscl    | nommen<br>gt<br>huldigt ferngebliebe                                 | vereinbart i<br>Klient<br>Angeł<br>sonsti<br>n nicht v | mit<br>nörige<br>ge Person<br>vereinbart | Briefkontakt/<br>Telefonkonta<br>Leistung zuge<br>bereits abgere<br>Termin gemäl             | Mailkontakt<br>kt<br>ewiesen<br>echnet<br>3 ARS |         |                    |                        |               |
| Memo<br>Zurück                                               |                                                                      |                                                        |                                          |                                                                                              |                                                 |         |                    |                        | •             |

## 4. RECHNUNGEN AUS EBIS ERSTELLEN

Über die Funktion Extras/Rechnung kommen sie nun in die Maske für die Rechnungserstellung, die aus 3 Auswahlfenstern für den Rechnungszeitraum, den Leistungsträger und die diesem Leistungsträger zugeordneten Klienten mit abrechenbaren Sitzungen besteht. Bitte beachten sie, dass diese Funktion nur ausgeführt werden kann, wenn kein anderer Mitarbeiter in EBIS angemeldet ist.

| Auswahl Rechnungszeitraum                                                                  | Auswahl Leistungsträger                                               |
|--------------------------------------------------------------------------------------------|-----------------------------------------------------------------------|
| erstes Quartal<br>zweites Quartal<br>drittes Quartal<br>viertes Quartal<br>selbstdefiniert | AOK Hamburg Mitte                                                     |
| 📝 nur Leistungen mit Betrag                                                                | Auswahl Klient/innen mit abrechenbaren Sitzungen                      |
| ✓ Introffene Sitzungen                                                                     | ABELE DAGMAR 10.10.1984 / 10.06.2013                                  |
| Vordruck mit Unterschrift Klient/in auswählen                                              | IASSILIKOS GEORGIOS IZ.IZ.I961 / II.04.2013                           |
| 📃 Rechnung mit Terminbemerkungen ausdrucke                                                 | n                                                                     |
| 📝 Zeitaktor beim Rechnungsbetrag berücksichti                                              | igen                                                                  |
| Rechnungsnummer: 57/4/2015                                                                 |                                                                       |
| Aktenzeichen:                                                                              |                                                                       |
| Text 1:                                                                                    | Termin Leistung<br>Datum des Termins Code Nummer Leistungsbezeichnung |
| Text 2:                                                                                    | 26.03.2015 1 128 Dokumentation                                        |
| Text 3: Mein Text 3 Stelle 1                                                               | 24.03.2015 1 69 Hilfe bei Antragstellung                              |
| Text 4: dies ist text nr 4 S                                                               | 19.03.2015 1 73 Abrechnung von Leistungen                             |
| Tout Fr. Main Tout Flaux Challe 1                                                          |                                                                       |
| Text 5. Mein Text 5 aus Stelle T                                                           |                                                                       |

Im Fenster Auswahl Rechnungszeitraum (1) wählen sie das abzurechnende Quartal aus. Je nach aktuellem Datum erhalten sie das abgelaufene oder noch laufende Quartal des aktuellen Kalenderjahres oder des Vorjahres zur Abrechnung; so ist das abzurechnende dritte oder vierte Quartal an einem 17. Mai das Quartal 3 bzw. 4 des Vorjahres; das abzurechnende erste oder zweite Quartal ist an einem 17. Mai das erste bzw. zweite Quartal des laufenden Kalenderjahres.

Unten rechts im Fenster Rechnung (2) gibt es noch ein Anzeigefenster für die abrechenbaren Termine des ausgewählten Klienten. Die Anzeigelogik ist so, dass die angezeigten Termine vom ausgewählten Klienten abhängen, die angezeigten Klienten vom ausgewählten Leistungsträger und die angezeigten Leistungsträger vom gewählten Abrechnungszeitraum.

Um nur Leistungen mit Betrag größer 0 zuzulassen, kann die gleichnamige Option aktiviert werden. Standardmäßig werden nur offene (noch nicht abgerechnete) Leistungen aufgelistet; wird das Feld deaktiviert, werden auch die bereits abgerechneten Termine angezeigt.

Verlangt der Kostenträger die Abzeichnung der Rechnung durch den Klienten, ist beim Rechnungsdruck die Option mit Unterschrift Klient zu aktivieren.

Für die Ausgabe können die Funktionen Rechnung drucken, Rechnung in Datei und Seitenansicht gewählt werden.

Die Ausgabemöglichkeiten sind nur aktiv, wenn das Modul Rechnung initialisiert wurde.

Beim Aufruf von Rechnung drucken wird unmittelbar der Druck-Dialog von WINDOWS aufgerufen und mit der Bestätigung der Option Drucken oder OK kann eine Rechnung auf dem Drucker erzeugt werden. Gleichzeitig werden die Daten für diesen Klienten als bereits abgerechnet gekennzeichnet, auch dann, wenn der Druck-Dialog unter WINDOWS mit der Option Abbrechen verlassen wird.

EBIS kann hier keine Kontrolle auf die WINDOWS-Option zum Abbrechen des Druckvorgangs ausüben. Ein Ausdruck der Rechnung ist unter diesen Bedingungen nur noch möglich, wenn die Option nur offene Sitzungen ausgeschaltet wird.

Die Option alle auf einmal abrechnen ermöglicht für den ausgewählten Leistungsträger hintereinander den Rechnungsausdruck aller (zu diesem) zugehöriger Klienten mit ihren abrechenbaren Sitzungen. Nach jedem Ausdruck einer Klientenrechnung markiert EBIS automatisch den nächsten abzurechnenden Klienten und zeigt den Windows-Druck-Dialog hierfür an. Nach Drucken/OK und Rechnungsdruck wird zum jeweils nächsten Klienten gesprungen, bis alle abgearbeitet sind.

Beim Aufruf von Rechnung in Datei werden die Daten in eine EXCEL-Datei im Verzeichnis ...\EBIS\RECHNUNG geschrieben. Diese Datei kann dann als Datenquelle für einen entsprechenden Rechnungsvordruck (WORD-Serienbrief) verwendet werden. Entsprechende Vorlagen für diese Word-Dokumente befinden sich ebenfalls im Verzeichnis ...\ EBIS\RECHNUNG. Mit dieser Option werden die Daten nicht als bereits abgerechnet aus der aktuellen Liste entfernt.

Mit der Option Seitenansicht kann das tatsächliche Druckbild der Rechnung eingesehen werden.

Ergänzender Hinweis: Sollen die Daten aus der Liste aktueller abrechenbarer Sitzungen gelöscht werden, so ist bei Option Seitenansicht" wie auch bei Option Rechnung in Datei jeweils zusätzlich die Funktion Rechnung drucken und der anschließende Abbruch im WINDOWS-Druck-Dialog auszuführen; denn auch mit Seitenansicht werden die Daten nicht als bereits abgerechnet aus der aktuellen Liste entfernt.

- Steuernr. (Steuernummer) und IKZ (Institutskennziffer)
   Diese können in Verwaltung/Einrichtung /Registerblatt E1 eingegeben werden und werden rechts oben ins Rechnungsformular übernommen
- Rechnungsnummer und Az (Aktenzeichen, beide 24 Zeichen) Beide Felder können (neu) vergeben und gefüllt werden.
   <u>Hinweis:</u> Die GOB (Grundsätze ordnungsgemäßer Buchführung verlangen vom Rechnungssteller fortlaufende, fiskalisch überprüfbare Rechnungsnummern. Aktenzeichen darf nur eindeutig vergeben werden.
- Rechnungskommentarbereich (unterhalb der "Gesamtbetrag" Zeile) Text1: Freitext, 106 Zeichen.
- "Rechnungsbetrag ist nach § 4 UStG steuerbefreit" und Bankverbindung (aus E1) werden automatisch angedruckt.
- Text2 bis Text5
   Freitext mit unterschiedlichen Feldlängen

#### 5. RECHNUNGEN PER SERIENBRIEFFUNKTION ERSTELLEN

Wenn die Daten mit der Funktion Rechnung in Datei in eine EXCEL-Datei geschrieben werden, kann man die Rechnungen zu einem späteren Zeitpunkt als Serienbrief erstellen.

#### VORGEHEN

- in EBIS als Benutzer anmelden
- Menüpunkt Extras/Rechnung
- Rechnung in Datei auswählen
- nach erfolgreichem Export bekommen sie eine Meldung, dass die Daten im Ordner ...\ebis\Rechnung gespeichert wurden

| Rechnung im Ordner "Rechnung" gespeichert - Taste drücken |
|-----------------------------------------------------------|
|                                                           |

- nun wechseln sie in das Verzeichnis ...\ebis\Rechnung und wählen die Vorlage rechltr\_xls.doc aus
- beim ersten Aufruf dieser Datei müssen sie die Dateiverknüpfung zu der EXCEL-Datei aktualisieren

| Microsoft Word                                                                                                    |                  |
|----------------------------------------------------------------------------------------------------|------------------|
| Beim Öffnen des Dokuments wird der folgende SQL-Befehl ausgeführt:<br>SELECT * FROM `rechnung\$`<br>Daten aus der Datenbank werden in das Dokument eingefügt. Möchten Sie den Vorgang fortsetzen?<br>Hilfe anzeigen >>          |                  |
| Ja Nein Hilfe<br>War diese Information hilfreich?                                                                                                    | -> weiter mit JA |
| Microsoft Word                                                                                                    |                  |
| Fehler: 'C:\vfp9\EBIS\develope\RECHNUNG\rechnung.xis' ist kein zulässiger Pfad. Stellen Sie sicher, dass der Pfad richtig eingegeben wurde und dass Sie mit dem Server, auf dem sich die Datei befindet, verbunden sind      OK |                  |
| War diese Information hilfreich?                                                                                                    | -> weiter mit OK |

| 💼 Datenverkn           | lüpfungseiger              | ischaften                                |                                        |                      |                                  |
|------------------------|----------------------------|------------------------------------------|----------------------------------------|----------------------|----------------------------------|
| Provider Vert          | pindung Erweit             | tert Alle                                |                                        |                      |                                  |
| Geben Sie fol          | lgende Angaber             | n an, um zu diesen Daten zu verb         | inden:                                 |                      |                                  |
| 1. Geben S             | ie die Datengue            | elle und/oder den Datenspeichero         | nt ein:                                |                      |                                  |
| Daten                  | quelle:                    | evelope\RECHNUNG\rechnur                 | ig xls                                 |                      |                                  |
| Speich                 | herort                     |                                          |                                        |                      |                                  |
| a poior                |                            |                                          |                                        |                      |                                  |
| 2. Geben S             | ariarta Sicharb            | ait von Windows NT verwenden             |                                        |                      |                                  |
| O Co                   | arification Popul          | tacmaman und Kannuet vorwei              | den:                                   |                      |                                  |
| Spe                    | ezinschen benu             | Izemamen und Kennwolt verwen             | den.                                   |                      |                                  |
| Be                     | enutzername:               | Admin                                    |                                        |                      |                                  |
| Ke                     | ennwort:                   |                                          |                                        |                      |                                  |
| V                      | Kein Kennwort              | Speichern des Kennworts zu               | ulassen                                |                      |                                  |
| 3. Geben S             | Sie den zu verwe           | endenden Anfangskatalog ein:             |                                        |                      |                                  |
|                        |                            |                                          | +                                      |                      |                                  |
|                        |                            | 18                                       |                                        |                      |                                  |
|                        |                            | Verbindung teste                         | en                                     |                      |                                  |
|                        |                            |                                          |                                        |                      |                                  |
|                        | -                          |                                          |                                        |                      |                                  |
|                        |                            | OK Abbrechen                             | Hilfe                                  | -> W6                | eiter mit OK                     |
| •                      |                            |                                          |                                        |                      |                                  |
|                        |                            |                                          |                                        |                      | 3                                |
| Microsoft Wo           |                            |                                          | []                                     | ? X                  | 9                                |
| rechit                 | tr_xls.doc ist             | ein Seriendruck-Hauptdokum               | ent. Word kon                          | nte die              |                                  |
| Dater                  | nquelle, C:\vf             | p9\EBIS\develope\\rechn                  | ung.xls nicht fi                       | nden.                |                                  |
|                        | Determine                  | -lle autor                               |                                        |                      |                                  |
|                        | Datendu                    |                                          | h                                      |                      | -> weiter mit Datenquelle suchen |
|                        |                            |                                          |                                        |                      |                                  |
| EBISDEMO      Rechnung | 1                          | <b>↓</b> 4                               | Rechnung durchsuche                    | n P                  |                                  |
|                        |                            |                                          | 8≡ ▼                                   |                      |                                  |
| Â                      | Name                       | Ånderungsdatum T                         | yp Größe                               | 1                    |                                  |
|                        | irechkl.doc<br>rechltr.doc | 18.11.2014 07:20 N<br>18.11.2014 07:20 N | ficrosoft Word 9<br>ficrosoft Word 9   | 49 KB<br>62 KB       |                                  |
|                        | rechltr_xls.doc            | 04.12.2014 16:00 N<br>10.04.2015 11:43 N | ficrosoft Word 9<br>ficrosoft Visual F | 74 KB<br>12 KB       |                                  |
|                        | rechnung.xls               | 10.04.2015 11:43 N                       | 1icrosoft Excel 97                     | 15 KB                |                                  |
|                        |                            |                                          |                                        |                      |                                  |
|                        |                            |                                          |                                        |                      |                                  |
| н                      |                            |                                          |                                        |                      |                                  |
|                        |                            |                                          |                                        |                      |                                  |
|                        |                            |                                          |                                        |                      |                                  |
|                        |                            |                                          |                                        |                      |                                  |
|                        |                            |                                          |                                        |                      |                                  |
|                        |                            |                                          |                                        |                      |                                  |
|                        |                            |                                          |                                        |                      |                                  |
|                        |                            |                                          |                                        |                      |                                  |
|                        |                            |                                          |                                        |                      |                                  |
| e Ozelle               |                            |                                          |                                        |                      |                                  |
| re Quelle              |                            |                                          | Alle Disponsation (* - d               | et mdk-a             |                                  |
| re Quelle              |                            | -<br>Tools -                             | Alle Datenquellen (*.od<br>Offnen 💌 Ab | ç*.mdb ▼<br>bbrechen |                                  |

auswählen und die EXCEL-Datei rechnung.xls auswählen -> weiter mit ÖFFNEN

| Name          | Beschreibung | Geändert              | Erstellt              | Тур   |  |
|---------------|--------------|-----------------------|-----------------------|-------|--|
| III rechnungs |              | 4/10/2015 11:43:22 AM | 4/10/2015 11:43:22 AM | TABLE |  |
| 4             |              |                       |                       |       |  |

- das WORD-Dokument öffnet sich
- danach gehen sie bitte auf das Registerblatt Sendungen und führen Fertigstellen und zusammenführen aus /Dokumente drucken

| 9        | Einzelne Dokumente bearbeiten |
|----------|-------------------------------|
| 93       | Do <u>k</u> umente drucken    |
| <b>P</b> | E-Mail-Nachrichten senden     |